Auteur : Guillian Rault Contact : cofab@ird.fr

# <u>TUTO :</u> Le dessin vectoriel & La découpe laser

### OBJECTIFS

- Savoir utiliser un logiciel de dessin vectoriel (Inkscape), dans le but de faire de la découpe laser
- Connaître les étapes nécessaires pour créer un objet en découpe laser

### **INFOS PRATIQUES**

 $\underline{\text{Lieu}}$  : Sur ordinateur, puis

au fablab

Durée : Variable

Prérequis : Quasiment

aucun

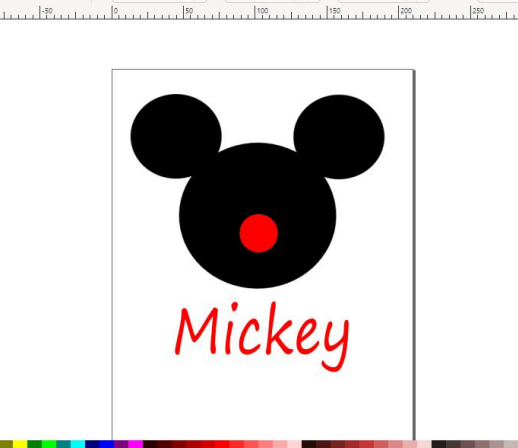

+ а н: 49,084

## MATÉRIEL

• Ordinateur

Enregistrer le document sous un no

- Logiciel de dessin Inkscape
- Logiciel de découpe Lasercut
- Planche de contreplaqué de dimensions adaptées à la découpeuse (au Cofab in Bondy : 3mm\*60cm\*80cm)
- Clé USB

### SOMMAIRE

- Etape 1 : Préparer les supports
- Etape 2 : Ouvrir le logiciel de dessin Inkscape
- Etape 3 : Créer des contenus
- Etape 4 : Vectoriser les contenus
- Etape 5 : Manipuler les contours
- Etape 6 : Enregistrer le dessin
- Etape 7 : Ouvrir le logiciel de découpe LaserCut
- Etape 8 : Importer son dessin
- Etape 9 : Colorier les contours et choisir les paramètres
- Etape 10 : Exporter le projet sur clé USB
- Etape 11 : Faire les réglages de la découpeuse laser
- Etape 12 : Lancer la découpe

## LIENS UTILES

#### D'autres infos sur la découpe laser sur notre site internet :

https://www.cofab-in-bondy.fr/

Vous trouverez ici tout un catalogue d'exemples gratuits :

https://www.festi.info/boxes.py/

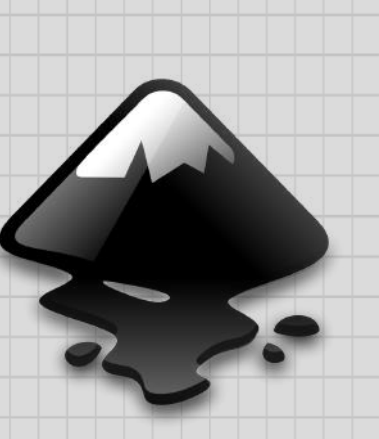

### ÉTAPE 1 : PRÉPARER SES SUPPORTS

Il est nécessaire d'avoir une idée précise du dessin/texte que l'on souhaite obtenir ; et si l'on veut introduire des images, il faut les télécharger au préalable sur clé USB.

Pour la découpe laser : demandez-vous si vous voulez un dessin découpé pièce par pièce ou découpé dans un cadre d'une certaine forme, car dans ce cas il ne faudra pas oublier de dessiner ce cadre.

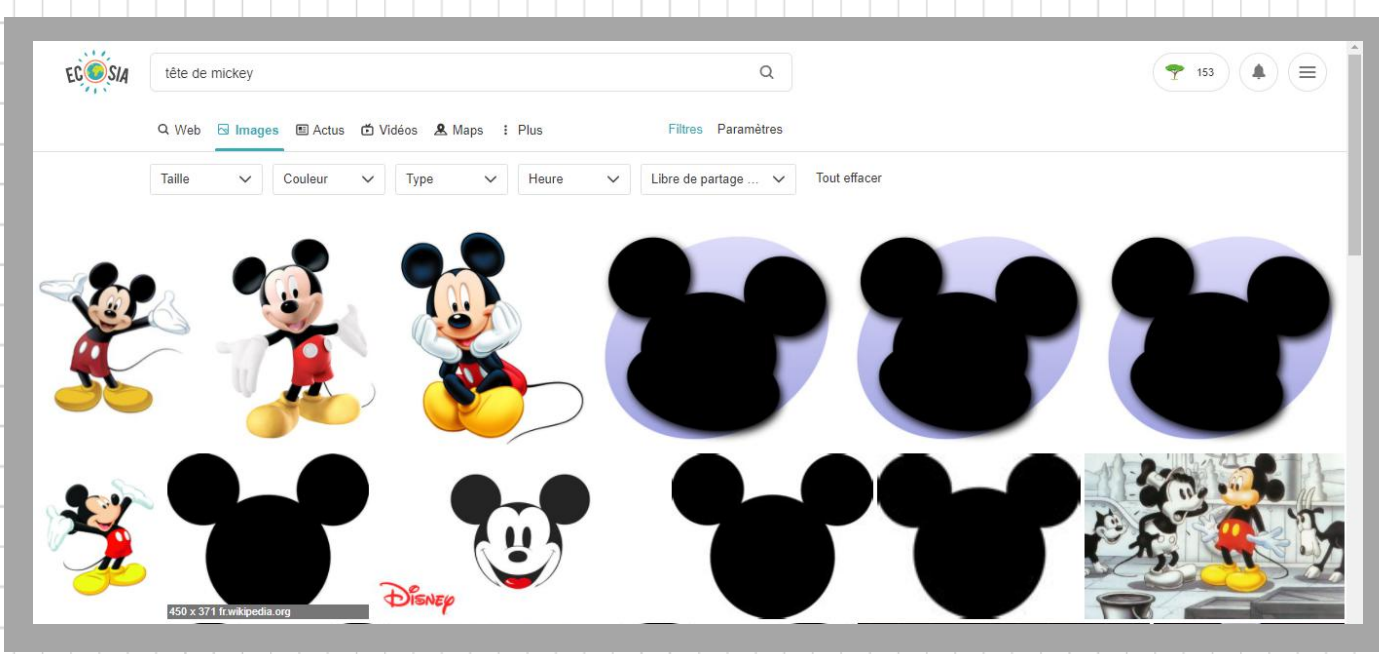

#### ÉTAPE 2 : OUVRIR LE LOGICIEL DE DESSIN INKSCAPE

Il existe plusieurs logiciels de dessin semblables. Attention il est nécessaire d'utiliser un logiciel de **dessin vectoriel** !

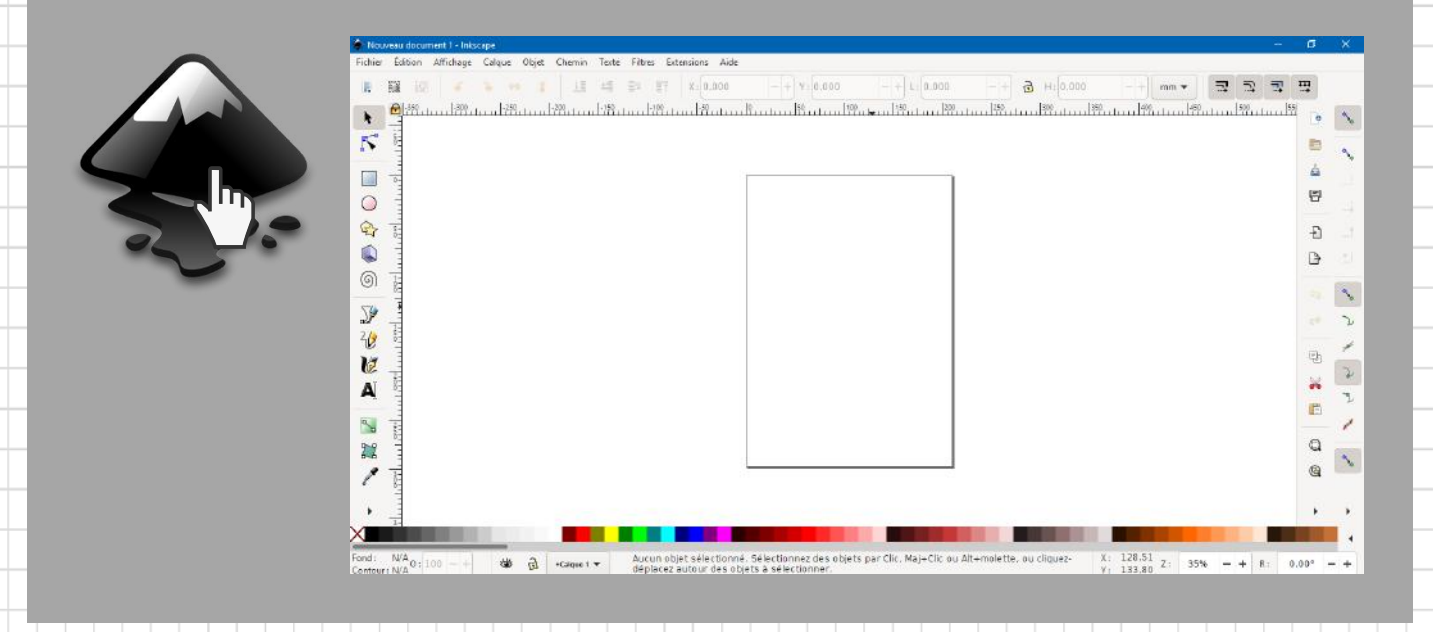

#### ÉTAPE 3 : CRÉER DES CONTENUS

3A. Si c'est une image à importer, aller dans « Fichier  $\rightarrow$  Importer ».

| Nouveau document 1 - Inkscape                                                                      |                                        | Manual des            | erent - Musige<br>Albuma Datas Date Ostern Tech Stree Literature Note                                                                                                    |                                         |
|----------------------------------------------------------------------------------------------------|----------------------------------------|-----------------------|----------------------------------------------------------------------------------------------------|-----------------------------------------|
| chier Édition Affichage Calo                                                                       | que Objet Chemin Texte Fil             | Itres Extensions Aide | Micheryser un Protein Einigente                                                                                                    | 1 2 1 1 1 1 1 1 1 1 1 1 1 1 1 1 1 1 1 1 |
| Nouveau<br>Nouveau à partir d'un modèle<br>Ouvrir<br>Documents récents<br>Recharger<br>Enregistrer | Ctrl+N<br>Ctrl+Alt+N<br>Ctrl+O         |                       | Handbalandinini<br>Aregisterior<br>Handbalandini<br>Handbalandini<br>H |                                         |
| Enregistrer sous<br>Enregistrer une copie<br>Enregistrer un modèle<br>Importer                     | Maj+Ctrl+S<br>Maj+Ctrl+Alt+S<br>Ctrl+1 |                       | Name<br>Nacholden Nate, Mone, Andread, and State<br>Type do Otore Takawa Manakawa w Andre                                                                                                    |                                         |
| Exporter au format PNG                                                                             | Maj+Ctrl+E                             | 1 page                |                                                                                                    |                                         |
| Imprimer                                                                                           | Ctrl+P                                 | ×                     |                                                                                                    |                                         |
| Nettoyer le document                                                                               |                                        | Facet Noting          | 🔹 🤰 - Calena T. +                                                                                                    | Lotwinita. (o capita) Bo official       |
| Propriétés du document                                                                             | Maj+Ctrl+D                             |                       |                                                                                                    |                                         |
| Fermer                                                                                             | Ctrl+W                                 |                       |                                                                                                    |                                         |
| Ouitter                                                                                            | Ctrl+O                                 |                       |                                                                                                    |                                         |

3B. Si c'est une création originale que l'on veut faire, des outils de création de formes géométriques, lignes et texte sont présents dans le volet latéral gauche, on peut choisir les dimensions et autres paramètres de ces objets dans le volet supérieur.

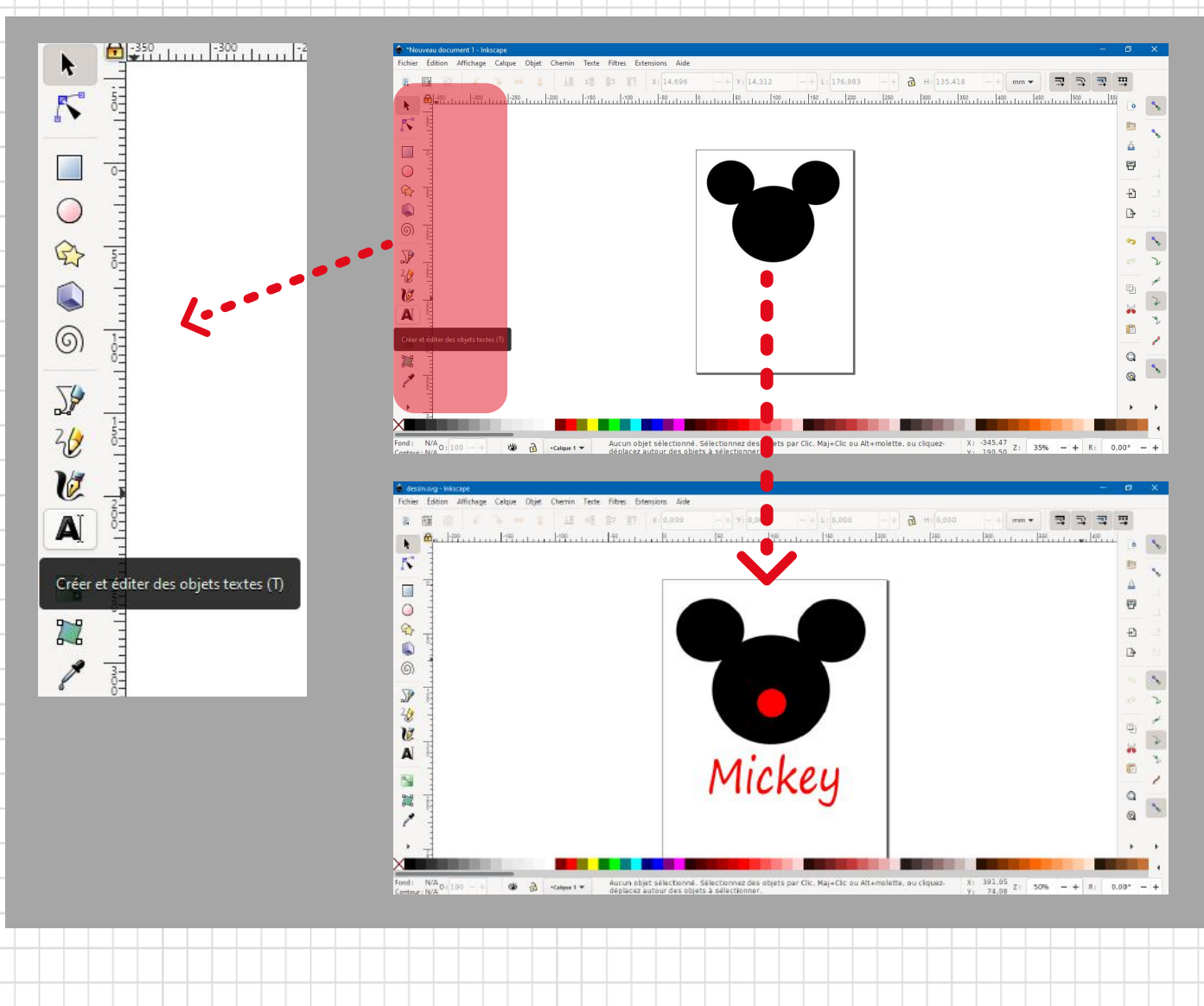

### ÉTAPE 4 : VECTORISER LES CONTENUS

Cette étape est très importante, elle permet de transformer des images ou des textes en formes géométriques avec un <u>contour orienté</u>. C'est nécessaire pour que la découpeuse laser sache dans quel sens découper/graver les pièces. Attention, après cette action vous ne pouvez plus modifier le texte.

4A. Si c'est une image, la sélectionner puis aller dans « Chemin → Vectoriser un objet matriciel », valider puis fermer la fenêtre de vectorisation. Il faut enfin supprimer l'image originale pour ne conserver que la copie vectorisée. (Pour une utilisation simple, inutile de modifier les paramètres de vectorisation dans la fenêtre de dialogue.)

|     | Objet en chemin<br>Contour en chemin | Maj+Etrl+C<br>Ctrl+Alt+C | -+ Y: 14,312 -+ L: 176,983 | 🔹 Vectoriser un objet mat | riciel (Maj+Alt+B) |      | - |   |   |
|-----|--------------------------------------|--------------------------|----------------------------|---------------------------|--------------------|------|---|---|---|
|     | Vectoriser un objet metriciel        | • As • 4+5               | 11111 591111 1001111 1591  |                           | iel (Mai+Alt+B)    |      |   | ۹ |   |
| 100 | Dunion                               | Ctrl++                   |                            | <u> </u>                  |                    |      |   |   |   |
|     | Différence                           | Ctri+-                   |                            | Vectoriser un objet ma    | triciel Pixel art  | Aide |   |   |   |
|     | () Intersection                      | Ctri+*                   |                            |                           |                    |      |   |   |   |
|     | Exclusion                            | Ctrl+ *                  |                            | Une seule pass            | Plusieurs passes   |      |   |   |   |
|     | Division                             | Ctrl+/                   |                            |                           |                    |      |   |   | b |
|     | C Découper le chemin                 | Ctrl+Alt+/               |                            | Seuil de luminosité       |                    | -    |   |   |   |
|     | Combiner                             | Ctrl+K                   |                            | Seuil de luminosité       |                    |      |   |   |   |
|     | Séparer                              | Maj+Ctrl+K               |                            | 0.450 -                   | + Inverser l'image |      |   |   |   |
|     | inder 👬                              | Ctrl+(                   |                            | 0,150                     |                    |      |   |   |   |
|     | Dilater                              | Ctrl+)                   |                            |                           |                    |      |   |   |   |
| 3   | 🐘 Décalage dynamique                 | Ctri+1                   |                            |                           |                    |      |   |   |   |
|     | N Décalage lié                       | Ctrl+Alt+J               | *                          |                           | Options            |      |   |   |   |
| 1   | Simplifier                           | Ctrl+L                   |                            | Moucheture                | 2                  | - +  |   |   |   |
|     |                                      |                          |                            | Adoucir les coins         | 1,00               | - +  |   |   |   |
|     |                                      |                          |                            |                           |                    |      |   |   |   |

4B. Si ce sont des formes/lignes/textes, les sélectionner puis aller dans « Chemin  $\rightarrow$  Objet en chemin / Contour en chemin ».

| 🔷 *Nouveau document 1 - Inkscape       |                                |                                                                        | ٥     | ×        |
|----------------------------------------|--------------------------------|------------------------------------------------------------------------|-------|----------|
| Fichier Édition Affichage Calque Objet | Chemin Texte Filtres Extension | ns Aide                                                                |       |          |
|                                        | Objet en chemin                | Maj+Ctrl+C - + Y: 155,840 - + L: 120,935 - + ♂ H: 49,083 - + mm ▼ 코코코코 | Ŧ     |          |
|                                        | Contour en chemin              | Ctrl+Alt+C Iza Iza Iza Iza                                             |       |          |
|                                        | Vectoriser un objet matriciel  | Maj+Alt+8                                                              | 0     | 20       |
| R-• 0-                                 | D Union                        | Ctrl++                                                                 | (inc) | _        |
| 4 · _                                  | Différence                     | Ctrl+-                                                                 | -     | <b>N</b> |
|                                        | (1) Intersection               | Ctrl+*                                                                 | 4     |          |
|                                        | Exclusion                      | Ctrl+^                                                                 | •     |          |
| Es O                                   | Division                       | Ctrl+/                                                                 | U     | _1       |
|                                        | Découper le chemin             |                                                                        | B     |          |
|                                        | Combiner                       | Ctrl+K                                                                 | U     |          |
|                                        | Séparer                        | Maj+Ctrl+K                                                             | Ð     | <u></u>  |
| 6 <sup>8</sup>                         | 👫 Éroder                       | Ctrl+(                                                                 |       |          |

4C. Vérifier que le contournage a bien été réalisé en cliquant sur l'outil « Éditer les nœuds... », les contours apparaissent alors.

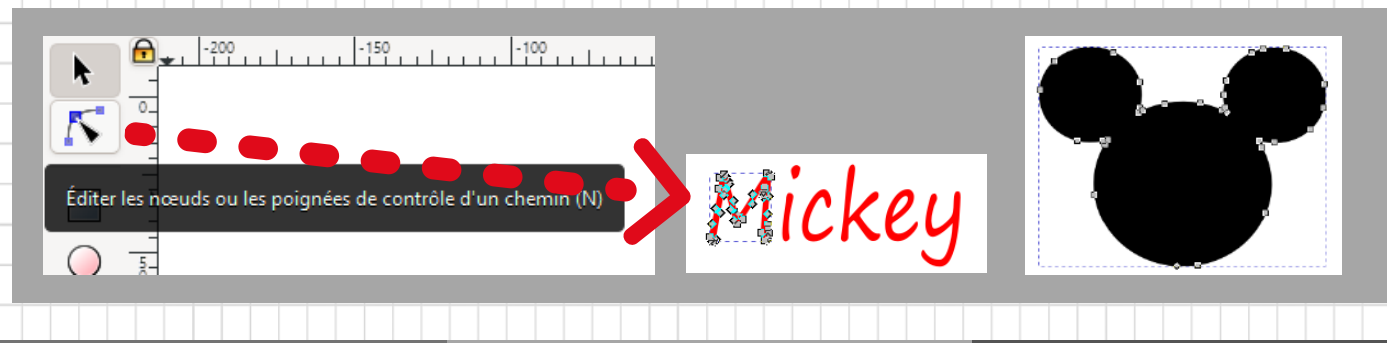

### ÉTAPE 5 : MANIPULER LES CONTOURS

Après avoir vérifié que les objets étaient bien vectorisés avec l'outil "éditer les noeuds", on peut si besoin, ajouter ou retirer des contours communs à plusieurs objets avec les outils présents dans l'onglet « Chemin ».

| 🔹 *Nouveau document 1 - Inkscape                                                                                                    |                                                                                                    | ٥        | ×  |
|----------------------------------------------------------------------------------------------------|----------------------------------------------------------------------------------------------------|----------|----|
| Fichier Édition Affichage Calque Objet Chemin Texte Filtres Exter                                                                                                    | nsions Aide                                                                                                    |          |    |
| Image: Second second second | Maj+Ctrl+C       -+       Y: 92,502       -+       L: 26,663       -+       B       H: 26,662       -+       mm ▼       T       T< | <b>H</b> | ٩  |
|                                                                                                    | Ctrl++                                                                                                    | -        | ~  |
| Différence                                                                                                    | Ctrl+-                                                                                                    |          | •  |
| Intersection                                                                                                    | Ctrl+*                                                                                                    | 4        | ~  |
| D Exclusion                                                                                                    | Ctrl+ ^                                                                                                    | -        |    |
| Division                                                                                                    | Ctrl+/                                                                                                    | U        |    |
| Découper le chemin                                                                                                    | Ctrl+Alt+/                                                                                                    | B        |    |
| Combiner                                                                                                    | Ctrl+K                                                                                                    | ы        |    |
| Séparer                                                                                                    | Maj+Ctrl+K                                                                                                    | ₽        |    |
| 🕥 👌                                                                                                    | Ctrl+(                                                                                                    |          | -  |
| Dilater                                                                                                    | Ctrl+)                                                                                                    | 40       | ~₀ |
| Décalage dynamique                                                                                                    | Ctrl+J                                                                                                    |          | -  |
| 2/2 Décalage lié                                                                                                    | Ctri+Alt+J                                                                                                    |          | ν  |

#### ÉTAPE 6 : ENREGISTRER LE DESSIN

Aller dans l'onglet "Fichier -> Enregistrer Sous", puis enregistrer le dessin dans un dossier adéquat. Il est nécessaire d'enregistrer ce dessin dans deux formats :

- Le format **"dessin.svg"**, qui permet de revenir plus tard sur son dessin vectorisé pour le modifier, il s'agit donc d'une sauvegarde de sécurité
- Le format **"dessin.dxf"**, qui sert uniquement pour le logiciel de découpe laser : ce dessin au format DXF est donc absolument nécessaire, sans quoi on ne pourra pas l'importer dans le logiciel LaserCut à l'étape suivante

| 🔷 *Nouveau document 1 - Inkscape |                |       |         |                  |                   |                |               |                 |                  |        |             |       | -   | ٥   | ×   |
|----------------------------------|----------------|-------|---------|------------------|-------------------|----------------|---------------|-----------------|------------------|--------|-------------|-------|-----|-----|-----|
| Fichier Édition Affichage Calque | Objet Chemin   | Texte | Filtres | Extensions Aid   | e                 |                |               |                 |                  |        |             |       |     |     |     |
| Nouveau                          | Ctrl+N         | 15    | F 17    | X: 44,098        | -+                | Y: 161,660     | - + L: 120,9  | 35 - +          | а н: 49,084      | - + mm | - 3         | 3     |     | 7   |     |
| Nouveau à partir d'un modèle     | Ctrl+Alt+N     |       | -50     | 0                | 150               | 1100           | 1150          | 200             | 250              | 1300   | 1350        | 140   | 0 1 |     |     |
| Ouvrir                           | Ctrl+O         |       | มัมม    | Linifiin         | lini fin          | ปากปฏิก        | uluu lõuul    | hutinul         | un findu         |        | u lifuud    | 1111T | ì   | 0   | 20  |
| Documents récents                | •              |       |         |                  |                   |                |               |                 |                  |        |             |       |     | P   |     |
| Recharger                        |                |       |         | ~                |                   |                |               | 22              |                  |        |             |       |     |     | 20  |
| Enregistrer                      | Ctrl+S         |       |         |                  |                   |                |               |                 |                  |        |             |       |     | 4   |     |
| Enregistrer sous                 | Maj+Ctrl+S     |       | 3       | 🔹 Sélectionne    | r le fichier dans | lequel enregis | trer          |                 |                  |        |             |       |     |     |     |
| Enregistrer une copie N          | Maj+Ctrl+Alt+S |       | -       | Enregistrer dans | Tête de N         | dickey         |               | a a 🚥           |                  |        |             |       |     |     |     |
| Enregistrer un modèle            |                |       |         |                  |                   | vilokey        | ~             |                 |                  |        |             |       |     | -F) |     |
| Importer                         | Ctrl+I         |       |         |                  |                   |                | Aucun élément | ne correspond à | votre recherche. |        |             |       |     |     |     |
| Exporter au format PNG           | Maj+Ctrl+E     |       |         | Accès ranide     |                   |                |               |                 |                  |        |             |       |     | 13  |     |
| Imprimer                         | Ctrl+P         |       |         | Accesion         |                   |                |               |                 |                  |        |             |       |     |     | -   |
| Nettoyer le document             |                |       |         |                  | <b>~•</b> \       |                |               |                 |                  |        |             |       |     | \$  | 30  |
| Propriétés du document           | Maj+Ctrl+D     |       |         | Bureau           |                   |                |               |                 |                  |        |             |       |     |     | 2   |
| Fermer                           | Ctrl+W         |       |         | -                |                   |                |               |                 |                  |        |             |       |     |     |     |
| Quitter                          | Ctrl+Q         |       |         | -                |                   |                |               |                 |                  |        |             |       |     | Ęŋ  | *   |
|                                  |                |       |         | Bibliothèques    |                   |                |               |                 |                  |        |             |       |     |     | 2   |
| A                                |                |       |         |                  |                   |                |               |                 |                  |        |             |       |     | *   | -18 |
|                                  |                |       |         | ~~~              |                   |                |               |                 |                  |        |             |       |     | 1   | D   |
|                                  |                |       | -       | CePC             |                   |                |               |                 |                  |        |             |       |     |     | *   |
|                                  |                |       |         |                  |                   |                |               |                 |                  |        |             |       |     |     |     |
|                                  |                |       |         | Réseau           |                   |                |               |                 |                  |        |             |       |     |     |     |
|                                  |                |       |         |                  |                   |                |               |                 |                  |        |             |       |     |     |     |
|                                  |                |       |         |                  | Nom du fichier    | : MICKEY       |               |                 |                  | ~      | Enregistrer |       |     |     |     |
|                                  |                |       |         |                  | Tune              | SV/C lake      | anna (* aug)  |                 | -                |        | Appular     |       |     |     |     |
|                                  |                |       |         |                  | Type .            | SVG INKS       | cape (.svg)   |                 |                  | · ·    | Aunolei     |       |     |     |     |
|                                  |                |       |         |                  | Titre :           |                |               |                 | II               |        |             |       |     |     |     |
|                                  |                |       |         |                  |                   |                |               |                 | ν.               |        |             |       |     |     |     |
|                                  |                |       | L       | _                | _                 |                |               |                 | -                |        | 9           |       |     |     |     |
|                                  |                |       |         |                  |                   |                |               |                 |                  |        |             |       |     |     |     |
|                                  |                |       |         |                  |                   |                |               |                 |                  |        |             |       |     |     |     |
|                                  |                |       |         |                  |                   |                |               |                 |                  |        |             |       |     |     |     |

### ÉTAPE 7 : OUVRIR LE LOGICIEL DE DÉCOUPE LASERCUT

C'est le logiciel où on va transformer le dessin vectorisé en une suite de consignes précises à effectuer par la découpeuse laser. L'espace de dessin est normalement aux dimensions de la planche que l'on va découper.

#### ÉTAPE 8 : IMPORTER LE DESSIN

#### 8A. Aller dans "File -> Import", puis choisir le dessin que l'on a enregistré au format DXF.

| _     |                         |                  |                                   |  |
|-------|-------------------------|------------------|-----------------------------------|--|
| 😽 L   | aserCut6.1[Laser Equipn | nent Co, Ltd. wv | ww.laser.com]e:\dessin_mickey.ftp |  |
| File( | F) Edit(E) Draw(D)      | Tool View(V)     | Help(H)                           |  |
|       | New(N)                  | Ctrl+N           | ] Ω Ω ဩ 强 ∋ < @ ■ Σ Q 氚           |  |
|       | Open(0)                 | Ctrl+0           |                                   |  |
|       | Save(S)                 | Ctrl+S           |                                   |  |
|       | Save As                 |                  |                                   |  |
|       | Import(l)               | Ctrl+I           |                                   |  |
|       | Export(E)               | Ctrl+E           |                                   |  |
|       | IO Diagnosis            |                  |                                   |  |
|       | Machine Diagnosis(T)    | Ctrl+T           |                                   |  |
|       | Machine Config(J)       | Ctrl+J           |                                   |  |
|       | Version Check           |                  |                                   |  |
|       | Exit                    |                  |                                   |  |
| *11   |                         |                  |                                   |  |
| X     |                         |                  |                                   |  |

### 8B. Déplacer si possible ce dessin dans un coin de la zone de découpe, cela permet de faire des économies de matériau.

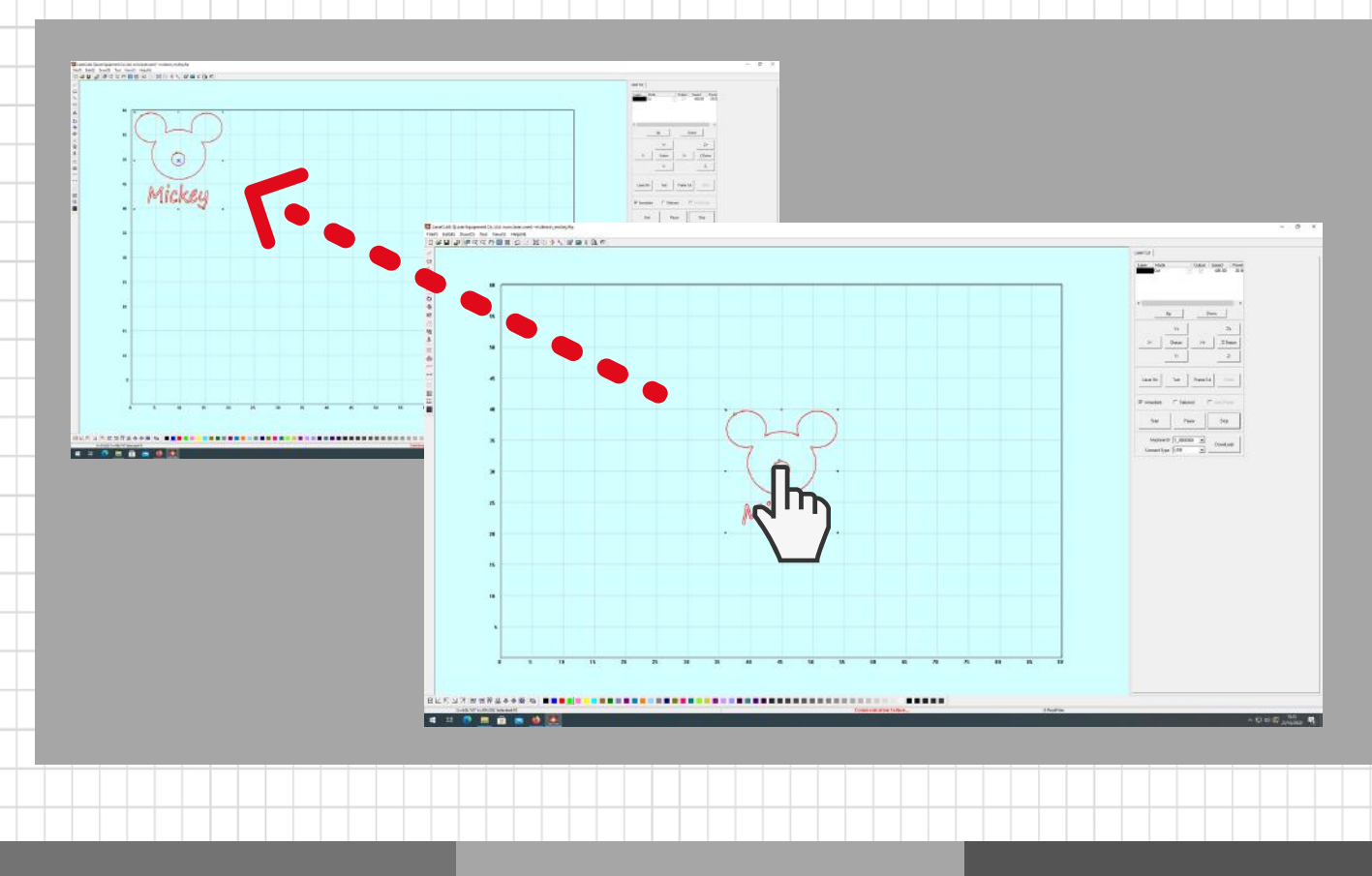

8C. Si on a des dernières modifications du dessin à faire c'est maintenant ! On peut modifier la taille de tout le dessin en le sélectionnant en entier (les traits deviennent rouges une fois sélectionnés), on peut ajouter ou retirer des lignes. Je choisis par exemple de rajouter un cadre rectangulaire autour de mon dessin, qui sera découpé.

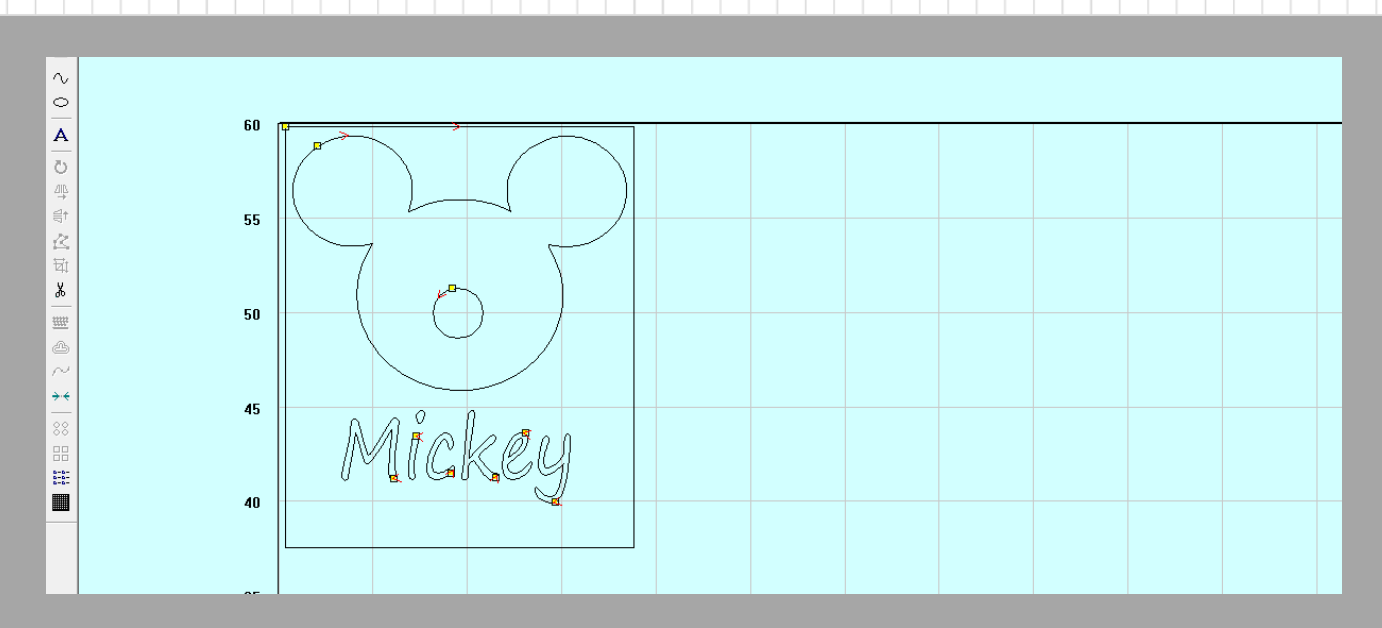

#### ÉTAPE 9 : CHOISIR LES PARAMÈTRES DE DÉCOUPE

C'est l'étape la plus importante sur ce logiciel. C'est maintenant qu'on choisit quelle consigne donner à la découpeuse pour chaque ligne du dessin : elle peut soit "couper" une ligne, c'est-àdire juste la tracer, soit la "graver", c'est-à-dire colorier la surface délimitée par cette ligne (il faut alors que cette ligne soit <u>fermée</u>).

9A. Sélectionner la ou les lignes auxquelles vous voulez associer les mêmes paramètres, puis les colorier d'une même couleur grâce à la barre d'outils inférieure. Les couleurs choisies apparaissent dans l'onglet en haut à droite, sous forme de liste.

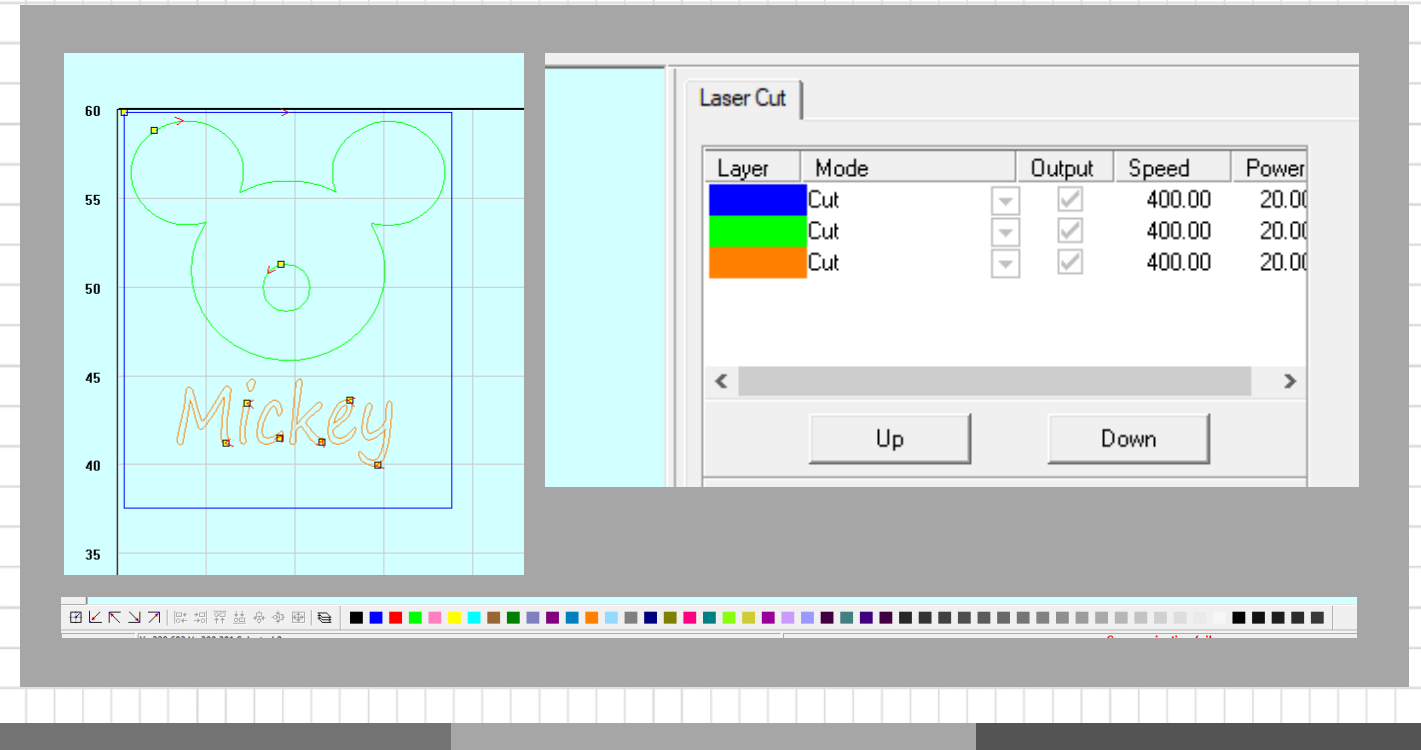

**9B. Une fois que toutes les lignes sont coloriées, dans le coin supérieur droit, programmer pour chaque couleur si l'on préfère couper "Cut" ou graver "Engrave". Préciser alors à quelle vitesse et à quelle puissance.** Par exemple, pour une planche de contreplaqué d'épaisseur 3mm, si l'on veut graver ou couper peu profondément des lignes, des paramètres (speed=300 ; power=30) sont suffisants, et pour couper au travers de la planche, programmer (speed=5 ; power=50).

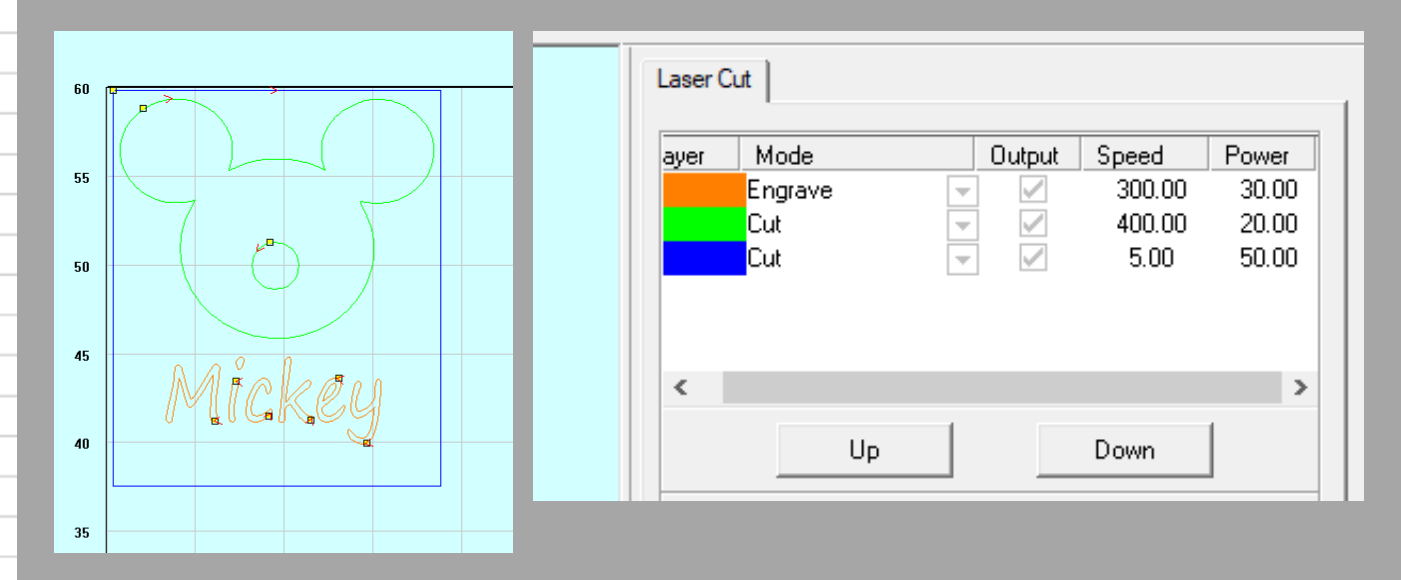

9C. Enfin il ne faut pas oublier que ces instructions vont être appliquées dans un certain ordre par la machine : l'ordre dans lequel elles apparaissent dans la liste ci-dessus. On peut modifier la place d'une instruction dans la liste grâce aux boutons "Up" et "Down", après avoir cliqué sur celle qu'on veut déplacer. Par exemple il vaut mieux découper le cadre final en dernier, pour s'assurer que le dessin ne soit pas décalé.

#### ÉTAPE 10 : EXPORTER LE PROJET SUR CLÉ USB

Une fois votre projet terminé, cliquer sur "Download" à droite, puis sur "Output File" dans la fenêtre qui s'ouvre alors. Enregistrer enfin votre projet au format "EOL" sur une clé USB. Par sécurité, enregistrer également votre projet au format "FTP" dans "File -> Save" pour pouvoir y revenir si besoin.

| nregistrer dans :       | MICKEY                            | • 🖷 📩 🖬                          |             | Immediate ☐ Selected ☐ Auto2Head                 |
|-------------------------|-----------------------------------|----------------------------------|-------------|--------------------------------------------------|
| lom                     | Aucun élément ne correspond       | Modifié le<br>à votre recherche. | Туре        | File Management     X       ID     Name   Stop   |
|                         |                                   | 5                                | =           | Machine ID: 1_0000000<br>Connect Type: USB       |
|                         |                                   | •                                |             |                                                  |
|                         |                                   |                                  |             |                                                  |
|                         |                                   |                                  |             | DownLoad CFG DownLoad Current File DownLoad File |
|                         |                                   |                                  |             |                                                  |
| om du fichier :         | MICKEY                            |                                  | Enregistrer | Dekte Dekte All Dutput File                      |
| om du fichier :<br>pe : | MICKEY<br>Stand-alone data(".col) |                                  | Enregistrer | Dokle Dekle All Dupt CFG Output Fie              |

### ÉTAPE 11 : RÉGLER LA DÉCOUPEUSE LASER

Il est nécessaire de bien lire les règles de sécurité liées à l'utilisation de la machine, elles sont normalement visibles sur des affichages. Si l'on est pas formé à l'utilisation de la machine, demander l'aide de quelqu'un de compétent.

- 11A. Allumer la découpeuse laser.
- 11B. Insérer la planche de contreplaqué ou autre matériau choisi.
- 11C. Vérifier la hauteur du laser (calculée par rapport à sa focale), grâce à la petite réglette.
- 11D. Placer le laser à l'endroit où la découpe va prendre son point de départ.

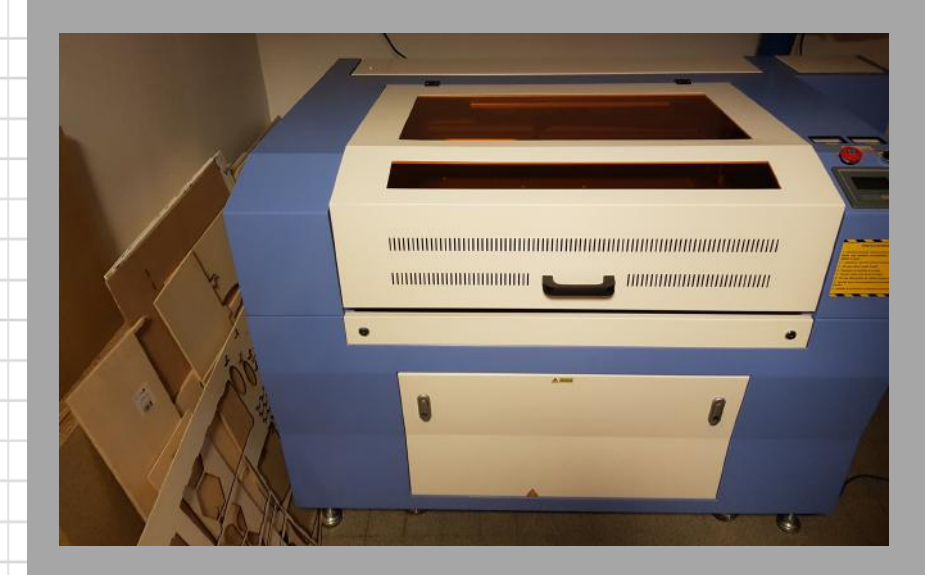

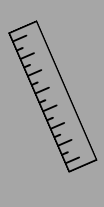

#### ÉTAPE 12 : LANCER LA DÉCOUPE

12A. Brancher la clé USB dans la machine.

12B. Importer le projet dans la machine, puis retirer la clé USB.

12C. Faire un essai en appuyant sur "Test" pour voir les dimensions du projet, si cela ne dépasse pas de la planche que l'on a prévue.

12D. Si l'essai est concluant, appuyer sur le bouton "Start".

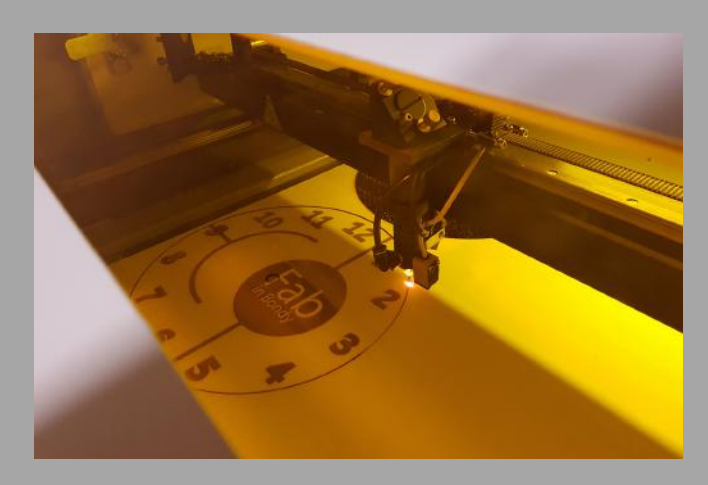

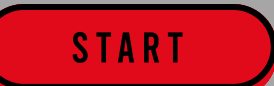